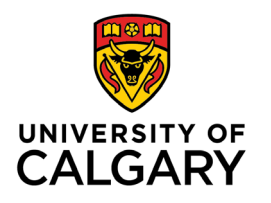

Office of Teaching & Learning 2500 University Drive NW Calgary, AB, Canada T2N 1N4

## How to pin a course in D2L

- 1. Search for and locate the course you wish to pin. Look for the pushpin button to the right of the course name.
- 2. Click the pushpin button. The pushpin button will turn grey, indicating the course has been pinned.

|                                                                                                    |                                                                                                    | Sarah Gillis (Course Admin) |
|----------------------------------------------------------------------------------------------------|----------------------------------------------------------------------------------------------------|-----------------------------|
| Class Progress Calendar                                                                                          | ^                                                                                                    | A                           |
|                                                                                                    | Search for a course                                                                                     | ٩                           |
|                                                                                                    | Advance                                                                                                 | ed Search                   |
| My Courses 🗸                                                                                                    | ACCT 323 L04 - L05 (Fall 2021) - Introductory Managerial Accounting - F2021ACCT323L04                   | Ŧ                           |
| < 2020-Summer 2020                                                                                               | REAL 607 L01 - (Fall 2021) - Fundamentals of Real Estate - F2021REAL607L01                              | +                           |
|                                                                                                    | OPMA 317 - ALL - (Fall 2021) - Fundamentals of Operations and Supply Chain Management - F2021OPMA317L01 | <b>.</b>                    |
|                                                                                                    | BTMA 333 L01 - (Fall 2021) - Enterprise Analysis - F2021BTMA333L01                                      | Ŧ                           |
| ACCT 323 L04 - L05 (Fa<br>2021) - Introductory<br>Managerial Accounting<br>Ends December 30, 2022 at<br>11:59 PM | BTMA 672 L01 - L02 (Fall 2021) - IT Management - F2021BTMA672L01                                        | Ŧ                           |
|                                                                                                    | MGST 451 L01 - L03 (Fall 2021) - Corporate Governance and Ethical Decision-Making - F2021MGST451L01     | Ŧ                           |
|                                                                                                    | MGST 451 L05 - L06 - (Fall 2021) - Corporate Governance and Ethical Decision-Making - F2021MGST451L05   | Ŧ                           |
|                                                                                                    | FNCE 343 L01 - (Fall 2021) - Personal Financial Management - F2021FNCE343L01                            | Ŧ                           |
|                                                                                                    | SGMA 217 - ALL - (Fall 2021) - Introduction to Business Skills - F2021SGMA217L01                        | Ŧ                           |
|                                                                                                    | OBHR 493 L02 - (Fall 2021) - Business Negotiations - F2021OBHR493L02                                    | <b></b>                     |

## Q: Why "pin" a course?

A: When your course is pinned it will always appear at the top of your list. No need to search for your course each time you log in.

Q: Can you "unpin" a course?

A: Yes, just click on the yellow pin again to turn it grey, indicating it has been unpinned.